## TFT 35/28/24 自定义图标

## 一、格式

图标要求是 bmp 格式且位深度需要 24 位或 32 位: 1.开机 logo 格式:

TFT35: 宽 = 480 像素, 高 = 320 像素. TFT28/TFT24: 宽 = 320 像素, 高 = 240 像素.

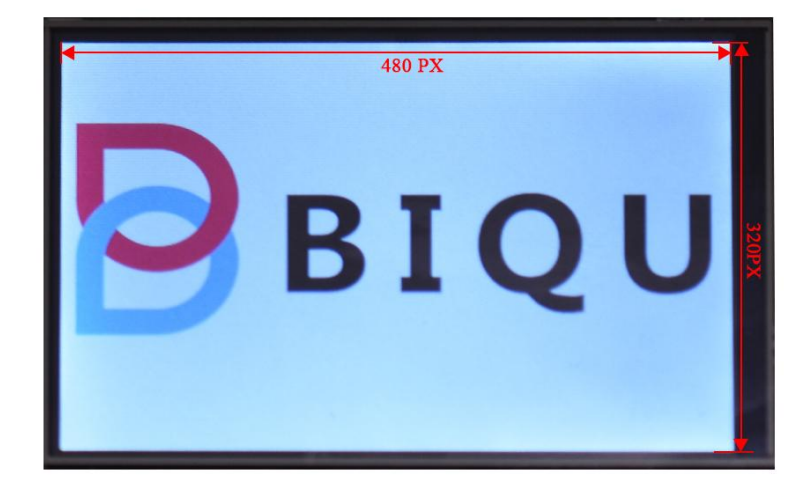

2. 按钮格式:

TFT35: 宽 = 95 像素, 高 = 95 像素. TFT28/TFT24: 宽 = 70 像素, 高 = 70 像素.

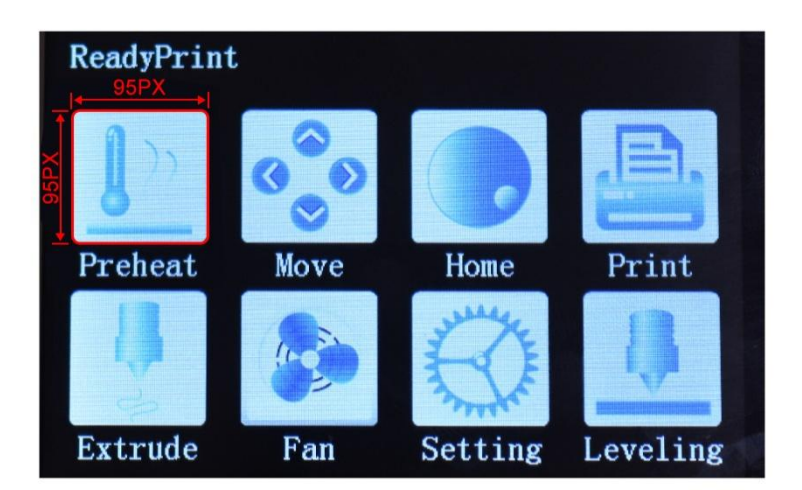

3. 自定义图标的命名需要跟固件中匹配,开机 Logo 的名称必须为"Logo.bmp",按钮的命名如下图所示,在固件"icon\_list.inc"文件中,第一个"X\_ICON (HEAT)"代表需要一个 Heat.bmp 文件,第二个"X\_ICON (MOVE)"代表需要一个 Move.bmp 文件,以此类推.

| EXPLORER               | C icon_list.inc × C boot.c                                    |
|------------------------|---------------------------------------------------------------|
| OPEN EDITORS           | 1 /**                                                         |
| 🔺 BIGTREETOUCH 🎦 🎽 🖒 🗇 | 2 * Icon Keywords Generation                                  |
|                        | 3 * Usage: X_ICON(VALUE)                                      |
|                        | 4 * 'VALUE' is the keyword name without the 'ICON_'           |
|                        | 5 *                                                           |
|                        | 6 * Description: <u>https://en.wikipedia.org/wiki/X_Macro</u> |
| C utf8_decode.c        | / */<br>9 X TCON (UFAT)                                       |
| C utf8_decode.h        | 8 X_ICON (HEAT)                                               |
| ▶ UI                   |                                                               |
| ▶ Vfs                  | $11 \times TCON (PRTNT)$                                      |
| C boot.c               | 12 X ICON (EXTRUDE)                                           |
| C boot.h               | 13 X ICON (FAN)                                               |
| C coordinate.c         | 14 X_ICON (SETTINGS)                                          |
| C coordinate.h         | 15 X_ICON (LEVELING)                                          |
| C extend.c             | 16 X_ICON (INC)                                               |
| C extend h             | 17 X_ICON (DEC)                                               |
|                        | 18 X_ICON (NOZZLE)                                            |
| C flachStore h         | 19 X_ICON (BED)                                               |
|                        | 20 X_ICON (1_DEGREE)                                          |
| C icon_list.inc 1      | 21 X_ICON (5_DEGREE)                                          |
| C InterfaceCmd.c       | 22 X_ICON (ID_DECREE)                                         |
| C interfaceCmd.h       | $24 \times TCON (BACK)$                                       |
| C LCD_Encoder.c        | $25 \times 100 (X INC)$                                       |
| C LCD_Encoder.h        | $26 \times ICON (Y INC)$                                      |
| C parseACK.c           | 27 X ICON (Z INC)                                             |
| C parseACK.h           | 28 X_ICON (01_MM)                                             |
| Fatfs                  | 29 X_ICON (1_MM)                                              |
| ▲ Hal                  | 30 X_ICON (10_MM)                                             |
| STM32_USB_Host_Library | 31 X_ICON (X_DEC)                                             |
| STM32 USB OTG Driver   | 32 X_ICON (Y_DEC)                                             |
|                        | 33 X_ICON (Z_DEC)                                             |

二、步骤

我们需要使用画图工具来设计自己 UI 界面,例如 Photoshop、AI.

I.开机 Logo 的尺寸是 480 x 320(TFT35)/320 x 240(TFT28/TFT24) 像素, 命名为"Logo.bmp", 格式是 bmp. 按钮的尺寸是 95 x 95(TFT35)/70 x 70(TFT28/TFT24) 像素, 命名规则见第一步第 3 点.

II.打开 PS, Ctrl+N, 创建一个新的画布, 修改宽和高的像素为我们所需要的像素(TFT35: 480\*320, TFT28/24: 320\*240), 然后确认.

| New                               |                 |             |   | ×             |  |
|-----------------------------------|-----------------|-------------|---|---------------|--|
| <u>N</u> ame:                     | Untitled-1      |             |   | ОК            |  |
| Preset: Custom                    |                 | -           |   | Reset         |  |
| Size; (                           |                 |             | - | Save Preset   |  |
| <u>W</u> idth:                    | 480             | Pixels      | • | Delete Preset |  |
| <u>H</u> eight:                   | 320             | Pixels      | • |               |  |
| <u>R</u> esolution:               | 72              | Pixels/Inch | • |               |  |
| Color <u>M</u> ode:               | RGB Color 🛛 👻   | 8 bit       | • |               |  |
| Background <u>C</u> ontents:      | White           |             | • | Image Size:   |  |
| (*) Advanced 450.                 |                 |             |   |               |  |
| Color Pr <u>o</u> file:           | sRGB IEC61966-2 | .1          | • |               |  |
| Pixel Aspect Ratio: Square Pixels |                 |             |   |               |  |

## III. 设计自己的 Logo,如果已经有了 Logo,可以直接将 Logo 拖到 PS 中.

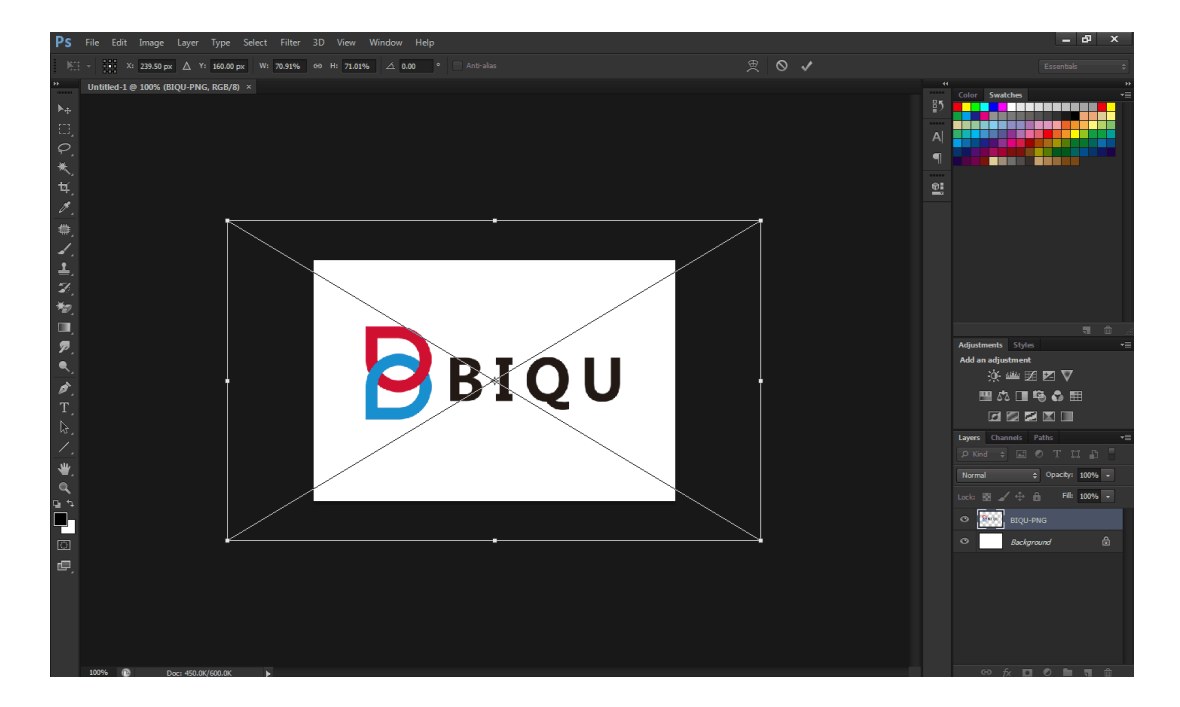

## IV. "Shift +Alt" 调整比例和位置

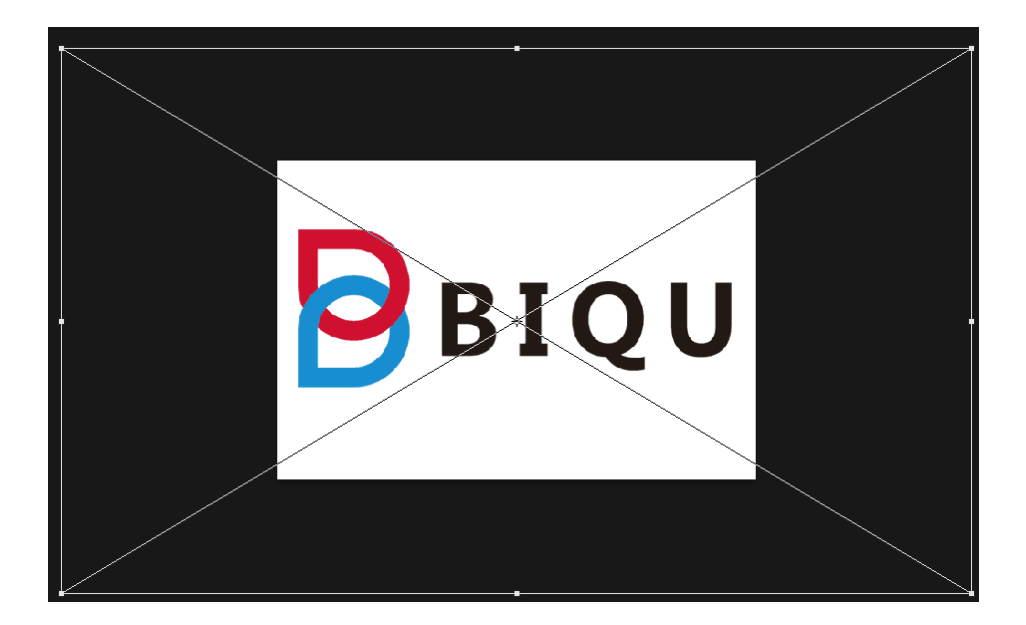

V. 接下来将我们之前修改过的图片保存为"BMP"格式,然后将其命名为 "Logo.BMP",位深度选择 24 位或 32 位

| Ps Save As |                      | Contraction of the second                                                       |     | ×     |
|------------|----------------------|---------------------------------------------------------------------------------|-----|-------|
| 保存在(江)     | : 🚺 bmp              | - G 🕫 🛤                                                                         |     |       |
| 最近访问的位置    | E                    | 没有与搜索条件匹配的项。                                                                    |     |       |
| 桌面         |                      |                                                                                 |     |       |
| 库<br>库     |                      |                                                                                 |     |       |
| 计算机        |                      |                                                                                 |     |       |
| 网络         | 文件名 (2):             | Logo. bmp                                                                       | - ( | 保存(5) |
|            | <u>F</u> ormat:      | BMP (*. BMP;*. RLE;*. DIB)                                                      | •   | 取消    |
| Sa<br>Sa   | ave Options<br>ave:  | As a Copy Notes                                                                 |     |       |
| Co         | olor:                | Use Pr <u>o</u> of Setup: Working CMYK<br>I <u>C</u> Profile: sRGB IEC61966-2.1 |     |       |
|            | ] Thu <u>m</u> bnail | ☑ Use Lower Case Extension                                                      |     |       |
| 4          | File must be sav     | ved as a copy with this selection.                                              |     |       |
| BMF        | Options              |                                                                                 |     | x     |

| BMP Options                                                    |                |  |  |  |
|----------------------------------------------------------------|----------------|--|--|--|
| File Format<br>Windows<br>OS/2                                 | OK             |  |  |  |
| Depth<br>1 Bit<br>4 Bit<br>8 Bit<br>16 Bit<br>24 Bit<br>32 Bit |                |  |  |  |
| Flip row order                                                 | Advanced Modes |  |  |  |

Ⅵ.我们需要在 SD 卡中创建一个名为 "TFT35(TFT24/TFT28)/bmp" 的新文件 夹,然后复制所有的图标到此文件夹中,然后把 SD 卡插到触摸屏上并重启触摸

屏,图标就会自动更新并显示更新的进度,当屏幕进入主界面后代表图标更新完成.

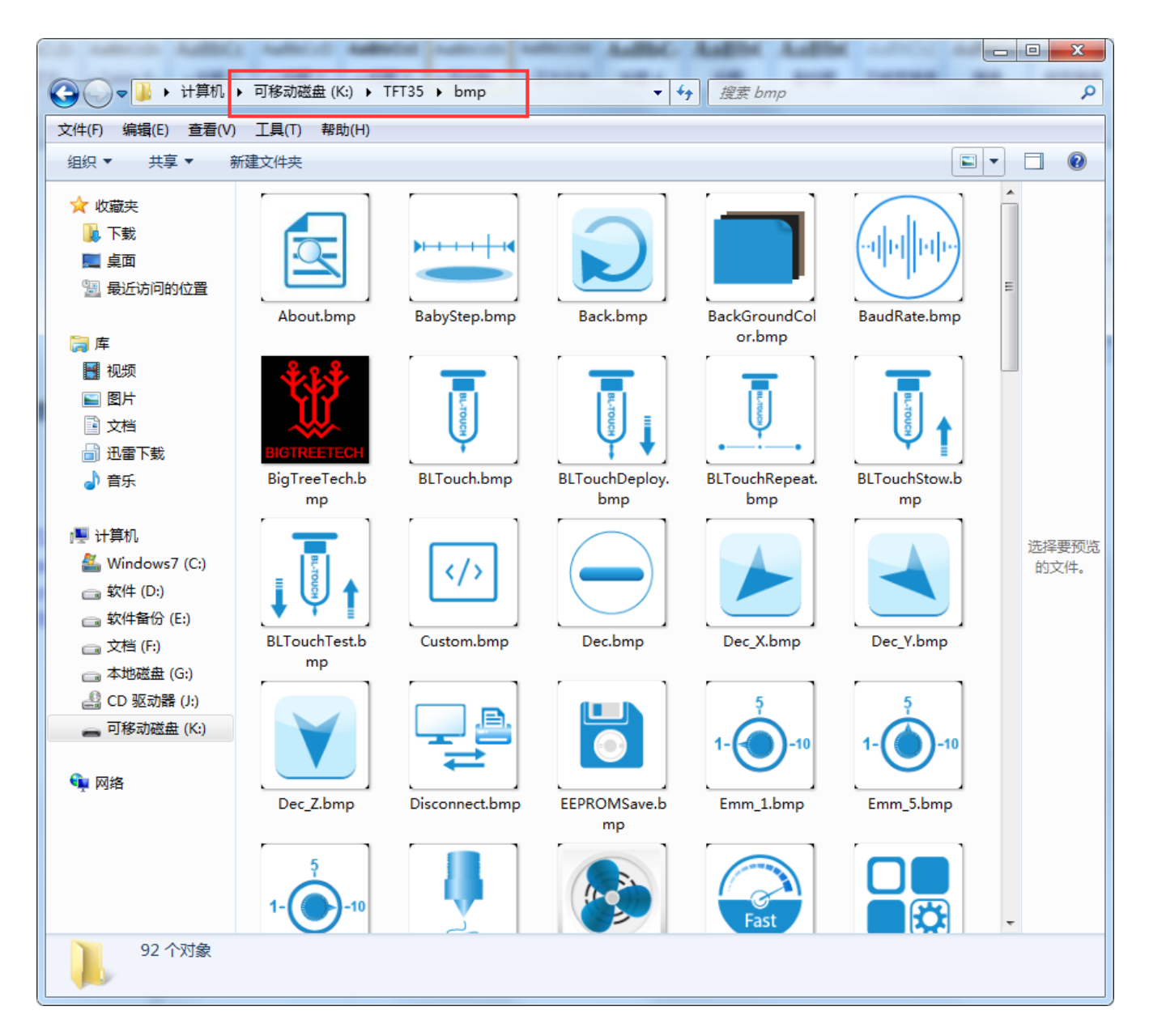